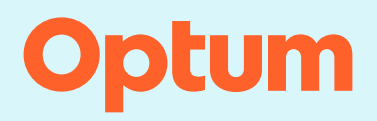

## InterQual<sup>®</sup>: Conducting a Q&A review

Follow the steps in the example below to conduct a Q&A review. In this example we'll conduct a review using Procedures criteria, Total Joint Replacement (TJR) Hip subset. At any point, select the Help button in the application for information on all features and functions and to access tutorials that demonstrate how to conduct a medical review.

| CHANGE InterQual® | Signed in as Karl Barrister<br>Sign out Click He | lp |
|-------------------|--------------------------------------------------|----|
| My Facility       |                                                  | 1  |

## Selecting a subset

1. Select PRODUCT and then select CP: Procedures.

The InterQual content version is enabled and defaults to the most recent version. If you have access to criteria from multiple years, you can select a different version. The most recent version is automatically selected.

2. Optionally, select a different content version. The steps for conducting a review are the same, regardless of the content version you use.

Criteria products are organized by category. We'll select the Orthopedic – Lower Extremity category.

3. Select CATEGORY and then select ORTHOPEDIC - LOWER EXTREMITY from the list.

A list of subsets associated with the selected product, version, and category is displayed. The subset we will focus on is Total Joint Replacement (TJR) Hip.

You could scroll down the list to find it; however, there are other ways to find subsets. You can find subsets by entering keywords or medical codes. You can search by the subset name. You can also bookmark your most frequently used subsets. We'll search by the keyword "joint replacement".

- 4. Enter the keyword: joint replacement.
- 5. Select FIND SUBSETS.
- 6. Select Total Joint Replacement (TJR) Hip from the subset list.

| Select Subset Refine search with Product, Version, Category, Keywords or Medical Codes |                              |  |  |
|----------------------------------------------------------------------------------------|------------------------------|--|--|
| CP:PROCEDURES 1 2024 2 ORTHOPEDIC - LOWER EXTREMITY                                    | CLINICAL REFERENCE           |  |  |
| joint replacement 4 Enter Medical Codes FIND SUBSETS CLEAR                             |                              |  |  |
| Results Count: 5                                                                       |                              |  |  |
| Subset 1 1                                                                             | Product Version 2 ↓          |  |  |
|                                                                                        |                              |  |  |
| Removal and Replacement, Total Joint Replacement (TJR), Hip                            | CP:Procedures InterQual 2024 |  |  |
| Removal and Replacement, Total Joint Replacement (TJR), Knee                           | CP:Procedures InterQual 2024 |  |  |
| Total Joint Replacement (TJR), Ankle                                                   | CP:Procedures InterQual 2024 |  |  |
| Total Joint Replacement (TJR), Hip 6                                                   | CP:Procedures InterQual 2024 |  |  |
| Total Joint Replacement (TJR), Knee                                                    | CP:Procedures InterQual 2024 |  |  |

- 7. View the subset note (with references and hyperlinks) to get details about the subset.
- 8. To view a clinical reference resource, select **CLINICAL REFERENCE** and then select a resource. The Clinical Reference is available at any time after you select a product and version and provides helpful resources to assist with conducting reviews.

Note: You can also access select Clinical Reference resources (for example, the Review Process) directly from the Subset Notes screen.

9. Select **SHOW CODES** to view medical codes (for example, CPT<sup>®</sup> or ICD codes) that are mapped to the subset.

From here, you can perform the following tasks by selecting an option from the bottom toolbar:

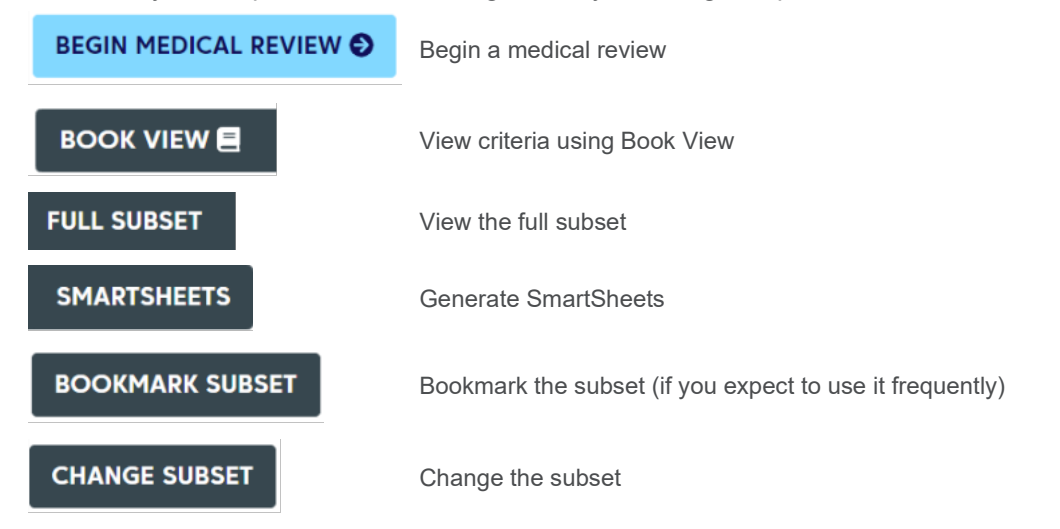

In this example, we'll begin a medical review with the Total Joint Replacement (TJR) Hip subset.

10. Select BEGIN MEDICAL REVIEW.

| Subset Overview Refine search with Product, Version, Category, Keywords or Medical Codes                             |                                                                                                |                                                                                                    |                                                  |                                              |                                                                                     |                |
|----------------------------------------------------------------------------------------------------|------------------------------------------------------------------------------------------------|----------------------------------------------------------------------------------------------------|--------------------------------------------------|----------------------------------------------|-------------------------------------------------------------------------------------|----------------|
| CP:PROCEDURES -                                                                                                    | 2024 🗸                                                                                         | ORTHOPEDIC - LOWER EXT                                                                                             |                                                  | INICAL REFERENC                              | E 8                                                                                 |                |
| joint replacement                                                                                                    | Enter Medical Co                                                                               | odes FIND SUBSETS                                                                                                  | CLEAR ALL                                        | BOOKMARKS                                    |                                                                                     |                |
| Subset Notes                                                                                                    |                                                                                                |                                                                                                    |                                                  |                                              |                                                                                     |                |
| InterQual® 2024, Mar. 2/<br>Total Joint Replacemen<br>REVIEW PROCESS (PDF)                                           | 024 Release, CP:Procedi<br>t (TJR), Hip<br>CMS INPATIENT ONLY L                                | ures 7                                                                                                    | -)                                               |                                              |                                                                                     | 9 SHOW CODES   |
| Informational Note                                                                                                   |                                                                                                |                                                                                                    |                                                  |                                              |                                                                                     |                |
| I/O Setting:<br>Osteoarthritis or posttraumatic<br>Osteoarthritis or posttraumatic<br>Avascular necrosis (osteonecro | arthritis (unilateral hip repl<br>arthritis (simultaneous bila<br>osis), femoral head (unilate | lacement) – Due to variations in pra<br>teral hip replacement) – Inpatient<br>eral hip replacement) – Due to varia | ctice, this procedure<br>tions in practice, this | can be performed in the procedure can be per | ne inpatient or outpatient setting<br>formed in the inpatient or outpatient setting | •              |
| 10<br>BEGIN MEDICAL REVIEW                                                                                           | DOOK VIEW                                                                                      | FULL SUBSET SMART                                                                                                  | SHEETS BOC                                       | KMARK SUBSET                                 | CHANGE SUBSET                                                                       | Privacy Notice |

## **Evaluating criteria**

Criteria are presented in an interactive question and answer (Q&A) format. As you conduct a review, your answers to questions about the patient's clinical presentation will lead you to the most appropriate recommendation(s) for that clinical scenario.

Questions about symptoms and findings, imaging or testing results, or conservative treatment are presented in a Yes/No, Choose One, or multiple-choice formats. The rules shown in the multiple-choice questions indicate how many items must be selected to fulfill the rule.

- 1. Answer the questions as they appear. To follow the example, select the following:
  - a. Select Age ≥ 18.
  - b. Select Osteoarthritis or posttraumatic arthritis.
  - c. Select Pain increased with initiation of activity and pain increased with weight bearing.
  - d. Select NEXT.
  - e. Select Limited ROM and Antalgic gait.
  - f. Select NEXT.
  - g. Select Yes for Bone-on-bone contact by imaging.
  - h. Select No for Active infection.
  - i. Select No for Unilateral total hip replacement planned.

As you answer questions, you can do the following, as appropriate:

- Read the notes 

   <sup>1</sup>. Notes provide clinical information, definitions, and citations.
- Provide additional information by adding a reviewer comment
   Description
   To do this, you select the appropriate comments icon and enter comments in the Reviewer Comments dialog. The appearance of the icon changes to indicate the comment.
- Return to the previous screen by selecting PREVIOUS. Your criteria selections are saved.

| Medical Review Total Joint Replacement (TJR), Hip CHANGES | SUBSET CLINICAL REFERENCE                                                                                      |
|-----------------------------------------------------------|----------------------------------------------------------------------------------------------------|
| Choose one: Required ♀ ►                                  |                                                                                                    |
| Age < 18                                                  |                                                                                                    |
| Osteoarthritis or posttraumatic arthritis                 | Multiple Choice: Scroll down to view all answers, choose one or more answers, and then click Next to continue. |
|                                                           |                                                                                                    |

When you have answered all the required questions, the View Recommendations button is enabled.

2. Select VIEW RECOMMENDATIONS to continue.

| Medical Review Total Joint Replacement (TJR), Hip CHANGE SUBSET |                                                                 |
|-----------------------------------------------------------------|-----------------------------------------------------------------|
| Active infection Required O                                     |                                                                 |
| Unilateral total hip replacement planned Required O             |                                                                 |
|                                                                 | No remaining questions. Click View Recommendations to continue. |
| PREVIOUS     VIEW RECOMMENDATIONS                               | En on and                                                       |

If there is a recommended procedure, it appears on the Recommendations screen after you answer the questions in a particular pathway (meeting criteria) and is based on the best available medical evidence. You can view and select a recommended procedure as allowed by the rules operating behind the scenes.

The types of recommendations vary by criteria product (one recommendation, more than one recommendation, mutually recommended, mutually exclusive, and so on). Consult the Review Process (available from a link on the Subset Overview screen) for all the possible types of recommendations.

3. Select the procedure Total Joint Replacement (TJR) Hip.

The medical codes (for example, ICD and CPT) associated with the procedure appear.

- 4. If required, select a code type (for example CPT) and then select a code associated with the procedure.
- 5. Select REVIEW SUMMARY.

| commended Evide    | nce supports services as medically necessary.                                                                          |  |
|--------------------|----------------------------------------------------------------------------------------------------|--|
|                    |                                                                                                    |  |
| Total Joint Repla  | cement (TJR), Hip - Inpatient Hide codes                                                                               |  |
| SELECTED           | ICD-10-CM ICD-10-PCS CPT <sup>®</sup> HCPCS                                                                            |  |
| Results Count: 2 C | PT® only © 2011-2022 American Medical Association. All Rights Reserved.                                                |  |
| Code ↑             | Description                                                                                                    |  |
|                    |                                                                                                    |  |
| 27130              | ARTHROPLASTY, ACETABULAR AND PROXIMAL FEMORAL PROSTHETIC REPLACEMENT (TOTAL HIP ARTHROPLASTY), WITH OR WITHOUT AUTOGRA |  |
| 27132              | CONVERSION OF PREVIOUS HIP SURGERY TO TOTAL HIP ARTHROPLASTY, WITH OR WITHOUT AUTOGRAFT OR ALLOGRAFT                   |  |

## **Viewing the Review Summary**

The Review Summary shows the review details, including who created the review and when they created it, the criteria status, the medical review questions and answers, and any reviewer comments.

1. Print the Review Summary in PDF format. The Settings button has options that enable you to customize the review, such as including the InterQual notes in the PDF.

- 2. Select COPY AS ... to copy the review summary details from the review to your computer's clipboard and paste it to your system. You can, optionally, edit the text version of the review before you copy it to your system. See the Help for more information.
- 3. Select CLOSE REVIEW/NEW REVIEW C to close the medical review. You will see a warning that starting a new review will clear the current medical review. Select START NEW REVIEW to close the current review and return to the Select Subset screen where you can, optionally, begin a new review.

| Review Summary                                                                                                    |                                                                                                    |  |  |
|----------------------------------------------------------------------------------------------------|----------------------------------------------------------------------------------------------------|--|--|
| SETTINGS 🗢 🗸 PRINT 🖶 COPY AS                                                                                                    |                                                                                                    |  |  |
| InterQual® Review 1 mmary                                                                                                    | A                                                                                                    |  |  |
| Created By: <b>Barrister, karl</b><br>Created Date: 06/19/2024, 10:03 AM EDT<br>Facility: InterQual Demo                                                                                                    | Criteria Status: Criteria Met<br>Criteria Product: CP:Procedures<br>Criteria Subset: Total Joint Replacement (TJR), Hip<br>Criteria Version: InterQual® 2024, Mar. 2024 Release |  |  |
| Utilization Benchmarks<br>Length of Stay: None selected                                                                                                    |                                                                                                    |  |  |
| Recommendations 🗸 indicates reviewer selection                                                                                                    |                                                                                                    |  |  |
| <b>RECOMMENDED</b> Evidence supports services as medically necessary.                                                                                                    |                                                                                                    |  |  |
| <ul> <li>Total Joint Replacement (TJR), Hip - Inpatient</li> <li>CPT 27130 ARTHROPLASTY, ACETABULAR AND PROXIMAL FEMORAL PROSTHETIC REPLACEMENT (TOTAL HIP ARTHROPLASTY), WITH OR WITHOUT<br/>AUTOGRAFT OR ALLOGRAFT</li> </ul> |                                                                                                    |  |  |
| Medical Review Q & A                                                                                                    |                                                                                                    |  |  |
| Choose one:<br>✔ Age ≥ 18                                                                                                    |                                                                                                    |  |  |
| PREVIOUS     CLOSE REVIEW/NEW REVIEW                                                                                                    | Privacy Notice                                                                                                    |  |  |